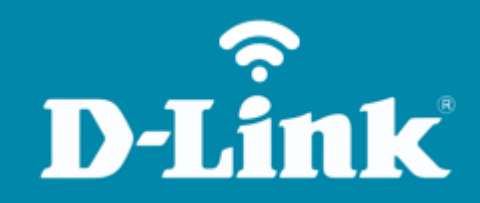

Configuração do Wi-Fi **DIR-846**  **DIR-846** 

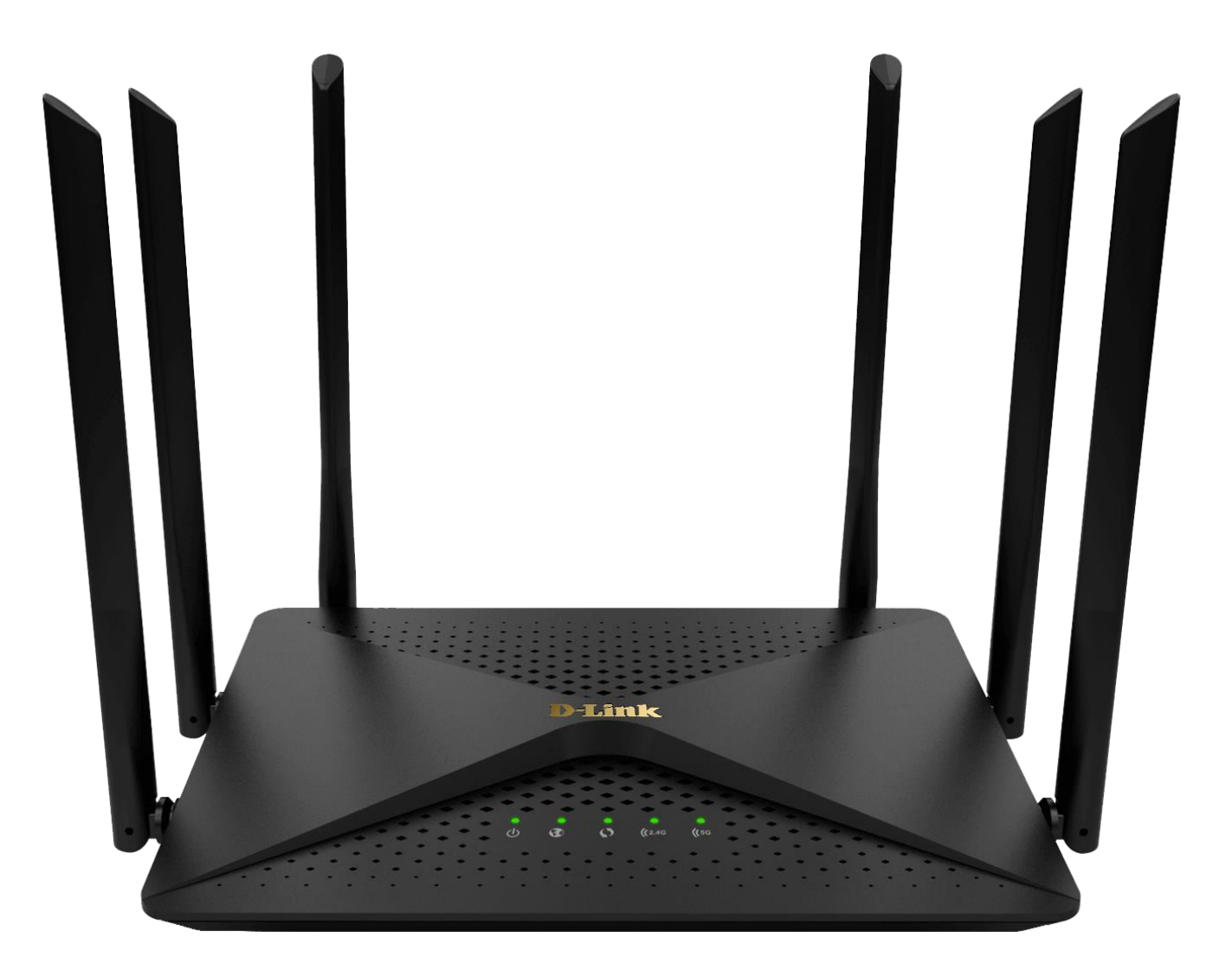

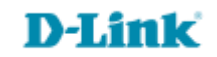

## Procedimentos para configuração da Rede Wireless

1- Para realizar esta configuração o computador deve estar conectado via cabo Ethernet em uma das portas LAN do roteador, e o seu modem ADSL / Cable Modem conectado na porta Internet do roteador.

| Portas              | Descrição                                                                                                    |  |  |  |  |
|---------------------|----------------------------------------------------------------------------------------------------|--|--|--|--|
| Reset/WPS<br>Button | <ul> <li>Insira um clipe de papel no orifício na parte inferior do dispositivo e<br/>aguarde alguns segundos para reiniciar o roteador para configurações<br/>padrão.</li> <li>Para ativar o processo de WPS basta pressione para iniciar o processo WPS.</li> </ul> |  |  |  |  |
| LAN 1-4             | 4 portas Ethernet para conectar computadores ou dispositivos de rede.                                                                                                    |  |  |  |  |
| WAN                 | Porta para conectar um modem DSL ou a uma linha Ethernet privada.                                                                                                    |  |  |  |  |
| POWER               | Botão para ligar / desligar o roteador.                                                                                                    |  |  |  |  |

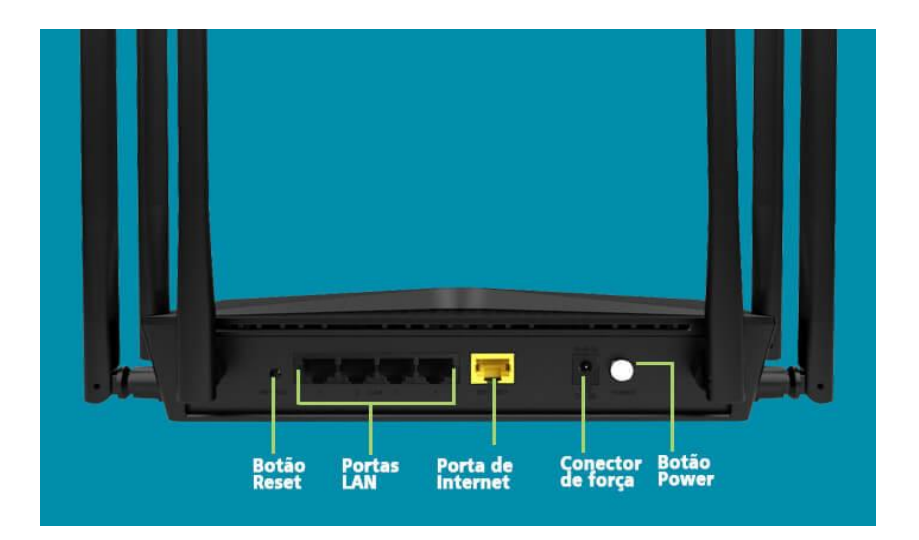

D-Link

2- Para acessar a página de configuração abra o navegador de internet, digite na barra de endereços <u>http://192.168.0.1</u> e tecle **Enter**.

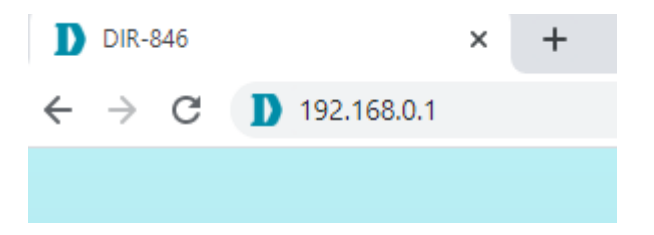

Caso já tenha cadastrado uma senha, acesse com a senha cadastrada, logo após clique em Login:

| <b>D-Link</b>   dir-8 | 46 |
|-----------------------|----|
| Please enter password | Θ  |
| Login                 |    |
|                       |    |

D-Link

3- Logo após será apresentada as configurações de **Wireless**, habilite **Wireless Function**, adicione o nome da rede e a senha, para finalizar clique em **Save**.

| e i internet        | Wireless            | Parental control     | QoS | Users list | More···· |
|---------------------|---------------------|----------------------|-----|------------|----------|
| 2.4G wireless netwo | ork                 |                      |     |            |          |
| Wireless function   | -0                  |                      |     |            |          |
| Wireless SSID       | D-Link_DIR-846      |                      |     |            |          |
| Wireless password   | Please enter the pa | ssword (optional)    |     |            |          |
| 5G wireless networ  | k                   |                      |     |            |          |
| Wireless function   | -0                  |                      |     |            |          |
| Wireless SSID       | D-Link_DIR-846_5    | 5G                   |     |            |          |
| Wireless password   | Please enter the pa | issword (optional) 💿 |     |            |          |

## **D-Link**

4- Apresentará um pop-up, clique em **Apply** e aguarde a contagem regressiva.

| <b>D-</b> ] | Link DIR-846 HW:A1 F  | Save settings                                                    |            |
|-------------|-----------------------|------------------------------------------------------------------|------------|
| Home        | I Internet            |                                                                  | Users list |
|             | 2.4G wireless network | Are you sure to save settings?<br>Wireless network will restart. |            |
|             | Wireless function     |                                                                  |            |
|             | Wireless SSID         | Cancel Apply                                                     |            |
|             | Wireless password     |                                                                  |            |
|             | 5G wireless network   |                                                                  |            |
|             | Wireless function     | -0                                                               |            |
|             | Wireless SSID         | casa_5G                                                          |            |
|             | Wireless password     | Please enter the password (optional)                             |            |
|             |                       | Save                                                             |            |

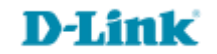

Caso você queira mudar o canal, pois este vem automático de fábrica, você precisa clicar em **More >> Wireless Settings,** logos após escolher o canal desejado, indicamos que deixe na rede 2.4 G o canal 1, 6 ou 11 que são os canais que menos sofrem interferência. A rede 5g dificilmente tem interferência.

| ie   Interne            | et     | Wireless                                                                                        | Parental control  | QoS | Users list | More*** |
|-------------------------|--------|-------------------------------------------------------------------------------------------------|-------------------|-----|------------|---------|
| Network settings        | $\sim$ | Advanced sett                                                                                   | ings              |     |            |         |
| Nireless settings       | ^      | You can make more personalized settings for wireless networks to adapt to various environments. |                   |     |            |         |
| Advanced settings       |        |                                                                                                 |                   |     |            |         |
| Wireless access control |        | 2.4G wireless network                                                                           |                   |     |            |         |
| Guest network           |        |                                                                                                 |                   |     |            |         |
| Ni-Fi timer             |        | Channel Number                                                                                  | Automatic channel | ^   |            |         |
| Security settings       | ~      | Wireless Band                                                                                   | Automatic channel | 1   |            |         |
| Pv6 settings            | ~      | Channel Width                                                                                   | 2                 |     |            |         |
| System management       | ~      | Preamble interval                                                                               | 3                 |     |            |         |
|                         |        | Transmission power                                                                              | 4                 |     |            |         |
|                         |        |                                                                                                 | 5                 |     |            |         |

## Não esqueça de salvar a configuração.

| Wireless settings       | You can make more personalized settings for wireless networks to adapt to various environments. |                       |  |
|-------------------------|-------------------------------------------------------------------------------------------------|-----------------------|--|
| Advanced settings       | 2.4G wireless netwo                                                                             | brk                   |  |
| Wireless access control |                                                                                                 |                       |  |
| Guest network           | Channel Number                                                                                  |                       |  |
| Wi-Fi timer             | Channer Komber                                                                                  |                       |  |
| Security settings       | , Wireless Band                                                                                 | 802.11b/g/n           |  |
| IPv6 settings           | Channel Width                                                                                   | Automatic bandwidth 🗸 |  |
| System management       | Preamble interval                                                                               | Auto 🗸                |  |
|                         | Transmission power                                                                              | Strong V              |  |
|                         | Wireless SSID hide                                                                              | ·                     |  |
|                         | WMM                                                                                             | 0-                    |  |
|                         | 5G wireless network                                                                             | k                     |  |
|                         | Channel Number                                                                                  | Automatic channel 🗸 🗸 |  |
|                         | Wireless Band                                                                                   | 802.11a/n/ac 🗸        |  |
|                         | Channel Width                                                                                   | 80MHz V               |  |
|                         | Preamble interval                                                                               | Long preamble V       |  |
|                         | Transmission power                                                                              | Strong V              |  |
|                         | Wireless SSID hide                                                                              | -                     |  |
|                         | WMM                                                                                             | -                     |  |
|                         |                                                                                                 | Save                  |  |

Finalizado, você poderá acessar a internet via Wi-Fi com sucesso.

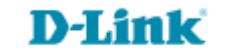

Suporte Técnico www.dlink.com.br/suporte